## ならしん WEB-FBサービス ワンタイムパスワード利用登録する手順について

- 1. ワンタイムパスワードの登録方法
  - 1.1 事前準備

ハードウエアトークンを準備してください。

(奈良信用金庫提供のハードウエアトークンをご利用ください。)

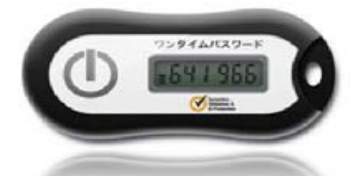

- 1.2 ワンタイムパスワード利用開始設定
  - ① ならしんWEB-FBサービスに<u>管理者でログイン</u>します。
  - ②「管理機能」をクリックし、管理機能画面の「②ワンタイムパスワード認証情報管理」をクリック します。

| 32 00信用金庫                                                                           | 〇〇信用金庫 WEB-FB 操作体験版                  |
|-------------------------------------------------------------------------------------|--------------------------------------|
| -<br>ようこそ 大崎商事 様 2003/4/13 11:00 ログイン(前回 2003/4/11 13                               | 3:57)                                |
| メイン 振込・口座振替 手数料照会 契約情報登録                                                            | ·照会   明細情報登録·照会 管理機能                 |
| ▶ <u>IDメンテナンス</u> ▶ <u>IDロック解除</u> ▶ <u>カレンダー管理 ▶利</u><br>▶ <u>ワンタイムパスワード認証情報管理</u> | <u>用履歷照会</u> ▶WEB-FB取引停止             |
| ご利用メニュー                                                                             |                                      |
| ▶ <u>IDメンテナンス</u>                                                                   | ▶ <u>IDロック解除</u>                     |
| 登録されている利用者の削除や詳細編集、新規の利用者の登録<br>ができます。<br>また、バスワードの変更や利用会社の変更が可能です。                 | お客様ID単位でIDのロックやその解除を行うことができます。       |
| ▶ カレンダー管理                                                                           | ▶ <u>利用履歴照会</u>                      |
| 会社コードごとにメモ情報を作成し、管理することができます。                                                       | お客様ID単位でWEBサービスの操作履歴を照会できます。         |
| ▶WEB-FB取引停止                                                                         | ▶ワンタイムパスワード認証情報管理                    |
| WEB-FBの取引停止を行うことができます。                                                              | ワンタイムバスワード認証情報の利用登録、設定変更ができます。       |
|                                                                                     | 本Webサイト上における各コンテンツは、著作権によって保護されています。 |

E Zu ED . . .

| ③「利用形態設定」をクリックします。                                                                                                    |
|----------------------------------------------------------------------------------------------------|
| ⑦ ○○信用金庫 ○○信用金庫 ₩EB-FB 操作体験版                                                                                                    |
| ようこそ 大崎商事 様 2003/4/13 11:00 ログイン(前回 2003/4/11 13:57) ログアウト                                                                               |
| メイン 振込・口座振替 手数料照会 契約情報登録・照会 明細情報登録・照会 管理機能                                                                                               |
| ▶IDメンテナンス ▶IDロック解除 ▶カレンダー管理 ▶利用履歴照会 ▶WEB-FB取引停止<br>▶ワンタイムパスワード認証情報管理                                                                     |
| ホーム > 管理機能 > ワンタイムパスワード認証情報管理<br>フンタイムパスワード認証情報管理<br>> ワンタイムパスワード認証情報                                                                    |
| ワンタイムパスワード認証を利用開始する場合は「利用形態設定」を実施してください。                                                                                                 |
| ワンタイムパスワード認証の利用形態の設定を行います 利用形態設定                                                                                                    |
|                                                                                                    |
| 戻る                                                                                                    |
| や1960リリドエにの1/のゼゴンノンフは、在1F欄にようし床腹されしいます。                                                                                                  |
| ④ 「管理者、利用者が同じトークンを利用する」を選択します。<br>⑤ 「次へ」をクリック」ます                                                                                         |
|                                                                                                    |
| ようこそ 大崎商事 様 2003/4/13 11:00 ログイン(前回 2003/4/11 13:57)                                                                                     |
|                                                                                                    |
| メイン 振込・口座振替 手数料照会 契約情報登録・照会 明細情報登録・照会 管理機能                                                                                               |
| <ul> <li>▶<u>IDメンテナンス</u> ▶<u>IDロック解除</u> ▶<u>カレンダー管理</u> ▶<u>利用履歴照会</u> ▶<u>WEB-FB取引停止</u></li> <li>▶<u>ワンタイムパスワード認証情報管理</u></li> </ul> |
| ホーム>管理機能>ワンタイムパスワード認証情報管理                                                                                                    |
| ワンタイムパスワード利用形態設定 > ワンタイムパスワード認証情報 > ワンタイムパスワード利用形態設定                                                                                     |
| ランライムバスワードの利用市場を選択してにさい。                                                                                                    |
| 現利用形態     -     全てのユーザーが                                                                                                    |
| ● 管理者、利用者が同じトークンを利用する。                                                                                                    |
|                                                                                                    |
|                                                                                                    |

6

戻る

次へ

本Webサイト上における各コンテンツは、著作権によって保護されています。

- ⑥ 登録するトークンIDとワンタイムパスワードを入力します。
- ⑦ 承認用パスワードを入力します。
- ⑧「確定」をクリックします。

| 300信用金庫                                             | 〇〇信用金庫                                    | WEB-FB 操作体験版                                                     |                                                                                                    |
|-----------------------------------------------------|-------------------------------------------|------------------------------------------------------------------|----------------------------------------------------------------------------------------------------|
| ようこそ 大崎商事 様 2003/4/13 11:00 ロ                       | グイン(前回 2003/4/11 13:57)                   | <b>ログアウト</b>                                                     |                                                                                                    |
| メイン 振込・口座振替 手数料                                     | 照会│契約情報登録·照会│明細情報登録・                      | 照会 管理機能                                                          |                                                                                                    |
| ▶ <u>□&gt;ンテナンス</u> ▶□□ロック解除 ▶<br>▶□ンタイムパスワード認証情報管理 | ウレンダー管理 →利用履歴照会 →WEB-FB耳<br>里             | <u>权引停止</u>                                                      |                                                                                                    |
| ワンタイムパスワード情報登録                                      | ホーム > 管理機能<br>> ワンタイムバスワード認証情報<br>译       | k > ワンタイムパスワード認証情報管理<br>限 > ワンタイムパスワード利用形態設成<br>> ワンタイムパスワード情報登録 |                                                                                                    |
| ご利用を開始するワンタイムパスワードの<br>トークンID、ワンタイムパスワードと承認月        | )登録を行います。<br>別パスワードを入力し、「確定」ポタンを押下してください。 |                                                                  |                                                                                                    |
| 利用形態                                                |                                           |                                                                  |                                                                                                    |
| 現利用形態                                               |                                           |                                                                  |                                                                                                    |
| 新利用形態                                               | 管理者、利用者が同じトークンを使用する。                      |                                                                  |                                                                                                    |
| 利用者情報                                               |                                           |                                                                  |                                                                                                    |
| お客様ID                                               | 共通トークン                                    |                                                                  |                                                                                                    |
| 利用者名                                                |                                           |                                                                  |                                                                                                    |
| 利用権限                                                |                                           |                                                                  |                                                                                                    |
| トークンID                                              |                                           |                                                                  | 6 (裏面)                                                                                                    |
| 登録状況                                                | 未登録                                       |                                                                  | トークンID                                                                                                    |
| 登録トークン情報                                            |                                           |                                                                  | c200                                                                                                    |
| トークンID                                              |                                           |                                                                  |                                                                                                    |
| ワンタイムパスワード                                          | トークンに表示されている数字6桁を入力してください。(               | 30秒毎に数字が変更されます。)                                                 | (表面)<br>ワンタイムパスワード                                                                                          |
| Symantec.<br>Validation &<br>ID Protection          |                                           |                                                                  |                                                                                                    |
| 承認用バスワード入力<br>承認用バスワードは、画面に表示されてい                   | る桁目の値をそれぞれ必ず入力してください。                     |                                                                  | $\overline{\mathcal{T}}$                                                                                    |
| 承認用パスワード1 承認用パスワ                                    | フードの左から8桁目を入力してください。                      |                                                                  | 承認用パスワードは、<br>総合振込・給与振込<br>の承認時に利用する                                                                        |
| Carallel and Activ                                  |                                           |                                                                  | <mark>パスワード</mark> を人力<br>  します。                                                                            |
| 屋る                                                  | 上記の内容で確定します                               |                                                                  | <ul> <li>※総合振込・給与振込の<br/>お申込みをいただいてい<br/>ない(都度振込専用のご<br/>契約)お客様は、都度振<br/>込送信確認用パスワー<br/>ドを入力します。</li> </ul> |

## ⑨ 登録完了画面が表示されれば、ワンタイムパスワードの利用登録は完了です。

| 33 00信用金庫                             |                                        | 〇〇信用金庫 WEB-FB 操作体       | 験版        |
|---------------------------------------|----------------------------------------|-------------------------|-----------|
| ようこそ 大崎商事 様 2003/4/13 11:00           | ログイン(前回 2003/4/11 13:57)               | ログアウ                    |           |
| メイン 振込・口座振替 手数                        | 料照会 契約情報登録・照会                          | 明細情報登録·照会               |           |
| ▶IDメンテナンス ▶IDロック解除<br>▶ワンタイムパスワード認証情報 | ▶ <u>カレンダー管理</u> ▶ <u>利用履歴</u> 照<br>管理 | 会 ▶WEB-FB取引停止           |           |
|                                       |                                        |                         |           |
| 登録完了                                  |                                        |                         |           |
|                                       | 利用形態の設定、およびトークンの登                      | 録が完了しました。               |           |
|                                       | 1                                      |                         |           |
|                                       | トークンの登録は再ログイン後有                        | 「効となります。                |           |
| リンダイムハスリート酸                           | 。証情報管理へ戻るには、「リンダイム」                    | ベイソート認証情報管理」を押してくたる     | 50%       |
|                                       |                                        |                         |           |
|                                       | ワンタイムパスワード認証情報                         | 管理 TOP                  |           |
| State of the second second second     | 本We                                    | ebサイト上における各コンテンツは、著作権によ | って保護されている |

## 1.3【都度振込】振込内容確認画面

トークンの登録完了後は、都度振込送信確認用パスワードの代わりにハードウエアトークン に表示されるワンタイムパスワードを入力し、「確定」をクリックします。

| ようこそ 大崎商事 様 2003/4/13 11:00 ログイン(前回 2003/4/11 13:57) ログアウト |                                                                   |             | ログアウト                | *           |                                      |   |
|------------------------------------------------------------|-------------------------------------------------------------------|-------------|----------------------|-------------|--------------------------------------|---|
| メイン振込・ロ                                                    | <b>座振替</b> 手数料照会 契約情報                                             | 登録·照会 明     | 月細情報登録·照会            | 管理機能        |                                      |   |
| →総合振込 →給4                                                  | 賞与振込 ▶都度振込 ▶□座掛                                                   | 長替 → WEB承額  | 豊業務 ▶外部ファイル          | 登録          |                                      |   |
|                                                            |                                                                   | ホームン振       | い。口座遅結、駅府振い          | 、口库温记、      | 博动作应公理和                              |   |
| 振込内容                                                       | 確認                                                                | 717 A 7 300 |                      | 版込内容入力      | >振込九运方进代                             |   |
| <ol> <li>から(3)の項目を<br/>金額を訂正する場合</li> </ol>                | 確認して、「都度振込送信確認用バスワー<br>は「修正ボタン」を押してください。                          | ード」を入力し「確定  | ミ」ボタンを押してください。       |             |                                      |   |
| 1) 出金元情                                                    | 報                                                                 |             |                      |             |                                      |   |
| 会社コード                                                      | 000000010                                                         | 中市林村        | 012 大崎駅前             | 支店          |                                      |   |
| 企業名                                                        | オオサキシヨウシ                                                          | 山西町朝        | 普通 1234567           |             |                                      |   |
| () HE'1 -                                                  | 5.学士语书                                                            |             |                      |             |                                      |   |
| (2) 100公丁一:                                                | ソ墨本侗報                                                             |             |                      |             |                                      |   |
| 振込指定日                                                      | 4月14日                                                             |             |                      |             |                                      |   |
| アモ「育報                                                      | 初前代                                                               |             |                      |             |                                      |   |
| ③ 振込先備                                                     | 和                                                                 |             |                      |             |                                      |   |
| 受取人口。                                                      | 座情報(金融機関·支店·科目)                                                   | 振込金額        | 手数料                  | EDI接起       | 修正                                   |   |
|                                                            | 受取人情報(カナ)                                                         | 支払金額        | 先方負担手数料              | LUTINH      | 72                                   |   |
| 口口信用金庫<br>駅前支店<br>普通 0001357                               |                                                                   | 15,000 円    | 100 円                |             | 修正                                   |   |
| カ)ソウコ゛ウサーヒ゛ス                                               |                                                                   | 15,000 円    |                      |             |                                      |   |
|                                                            |                                                                   |             | 振込金額<br>手数料金額<br>持込料 | :<br>:<br>: | <mark>15,000円</mark><br>100円<br>100円 |   |
|                                                            |                                                                   |             | 支払合計金額               | ;           | 15,200円                              |   |
| (A) 72841                                                  | パスワード                                                             |             |                      |             |                                      |   |
| トークンに表示されて                                                 | いる数字6桁を入力してください。(30秒毎                                             | に数字が変更され    | ます。)                 |             |                                      | - |
| ワンタイムパスワート                                                 | •                                                                 |             |                      |             |                                      |   |
| Symantec.                                                  |                                                                   | 21.0        |                      |             | •                                    | Ľ |
| ID Protection                                              |                                                                   |             |                      |             |                                      |   |
| 以上の内容で間違い<br>※送信可能時間内の<br>※受取人口座情報や                        | なければ、「確定」ボタンを押してください。<br>)当日分については即時に振込が行われ<br>ら受取人情報を十分にご確認ください。 | ます。         |                      |             |                                      |   |
|                                                            |                                                                   | 確定          |                      |             |                                      |   |
| 戻る                                                         |                                                                   |             | HALL AND             |             |                                      |   |